## ASGARİ GEÇİM İNDİRİMİ FORM GİRİŞLERİ (AGİ)

Fakültemiz 657 kadrosuna tabi 4/d işçi kadrosunda çalışan personellerin, 2019 AGİ (Asgari geçim İndirimi) yardım formunu <u>pbys.istanbul.edu.tr (Kurumsal Otomasyon Projesi Personel Web Portalı)</u> adresinden bilgilerini güncellemeleri gerekmektedir. AGi formunda yardım alan kişilerin eş çalışıyor ise son maaş bordrosu, çalışmıyor ise e-devletten barkodlu sgk hizmet dökümü, çocuk yardımı için çocukların kimlik fotokopisi, 18 yaşından büyük erkek çocuk için öğrenci belgesi, en geç 05.01.2019 tarihi mesai bitimine kadar Maaş Tahakkuk ve Hesap İşleri bürosuna teslim edilmesi gerekmektedir.

## KİŞİNİN MEDENİ HALİNE GÖRE YAPMASI GEREKEN İŞLEMLER

### A. <u>Personel Web Protalında</u> form doldurması yeterli olanlar.

- Çocuk yardımını çalışan eşinin çalıştığı kurumdan alanlar.
- Bekarlar.
- B. Aşağıda belirtilen işlemlerin tümünü gerçekleştirmesi gerekenler.
  - Çocuk Yardımını kendi çalıştığı kurumdan alanlar.
  - Bekar olup velayeti kendinde olan ve çocuk yardımını kendi kurumundan alanlar.

1. <u>Personel Web Protalında (Portala erişim için TIKLAYINIZ)</u> bilgilerin güncellenerek çıktısının alınıp ıslak imza ile imzalanması.

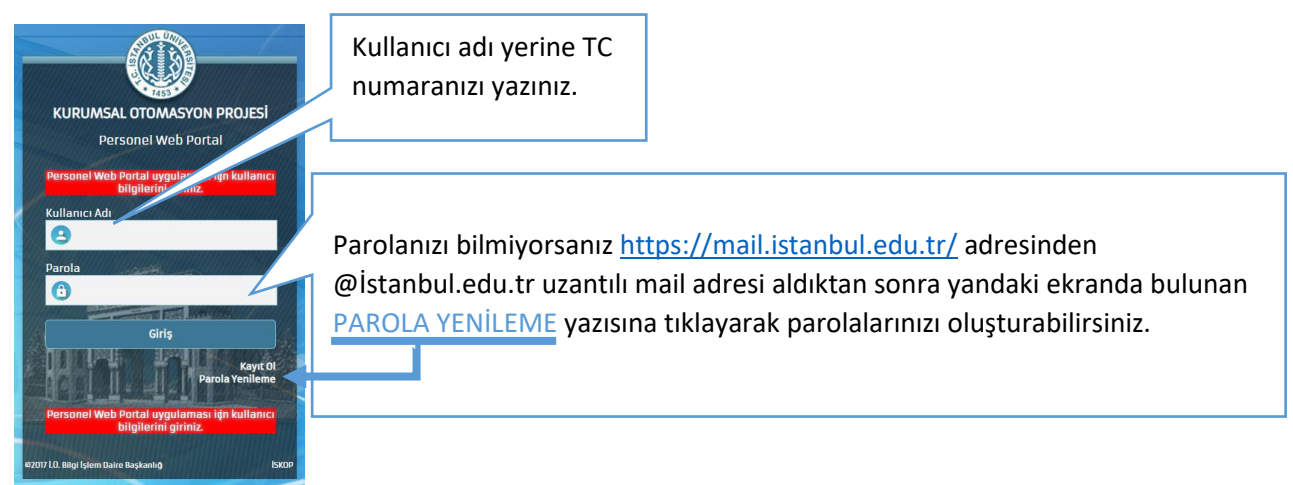

- 2. Eş çalışıyor ise çalıştığı kurumdan onaylı son maaş bordrosu.
- 3. Eş çalışmıyor ise e-devletten barkodlu SGK hizmet dökümü.
- 4. Çocuk yardımı için çocukların kimlik fotokopisi.
- 5. 18 yaşından büyük erkek çocuk için öğrenci belgesi

# **11223-11227** Dahili numaralarından PBYS girişleriyle ilgili yardım alabilirsiniz.

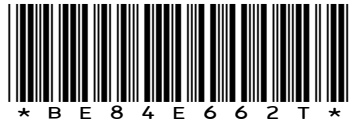

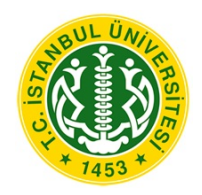

T.C. İSTANBUL ÜNİVERSİTESİ REKTÖRLÜĞÜ Bilgi İşlem Daire Başkanlığı

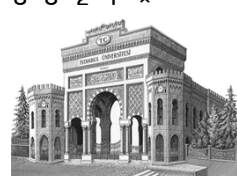

:95816514-900-Sayı Konu : Asgari Geçim İndirimi Formu (AGİ)

### İSTANBUL TIP FAKÜLTESİ DEKANLIĞINA

Üniversitemizde görevli personeller 2019 yılı Mali yılı için Aile Durum Bildirimi (AGİ) formunu doldurmaları gerekmektedir.

Aile Durum Bildirimi verilerinin elektronik ortamda düzgün tutulması ve liste olarak dökümünün alınabilmesi için Personel Portal Sistemine girip Aile Durum Bildirimi bilgilerini doldurarak formun çıktısı alınıp ıslak imzalı olarak Maaş Biriminizdeki ilgililere teslim edilmesi önem arz etmektedir.

Personel Portal kullanarak personellerin Aile Durum Bildirimini (AGİ) doldurtacak birimlerin ekte bulunan Personel Portal kılavuzu ile personellerine duyuru yapması hususunda gereğini rica ederim.

> e-İmzalı Prof. Dr. Halis Yunus ERSÖZ Rektör a. Rektör Yardımcısı

EK : 2 adet kılavuz

#### DAĞITIM

Gereği: Döner Sermaye İsletme Müdürlüğü Klinik Araştırmalar Mükemmeliyet Uygulama ve Araştırma Merkezi Müdürlüğü İstanbul Tıp Fakültesi Dekanlığı Onkoloji Enstitüsü Müdürlüğü Diş Hekimliği Fakültesi Dekanlığı Acık ve Uzaktan Eğitim Fakültesi Dekanlığı Aziz Sancar Deneysel Tıp Araştırma Enstitüsü Müdürlüğü Sürekli Eğitim Uygulama ve Araştırma Merkezi Müdürlüğü Dil Merkezi Başkanlığı Sağlık Kültür ve Spor Daire Başkanlığı İdari ve Mali İşler Daire Başkanlığı Hastaneler Genel Direktörlüğü

Bilgi: Personel Daire Başkanlığı

Doğrulamak İçin:http://194.27.128.66/envision.Sorgula/belgedogrulama.aspx?V=BE84E662T

Ayrıntılı bilgi için irtibat : Ümmühan TAŞTAN Dahili : 11223 Kalenderhane Mah. 16 Mart Sehitleri Cad. No:16 34134 Vezneciler Fatih/İSTANBUL Tel: 0212 440 00 27 Faks: 0212 440 17 01 e-posta : bilgiislem@istanbul.edu.tr Elektronik Ağ : http://bilgiislem.istanbul.edu.tr

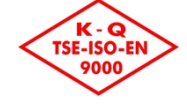

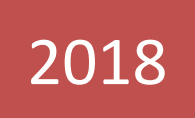

# İSTANBUL ÜNİVERSİTESİ

PERSONEL PORTAL SISTEMI-AGI BILGILERI KULLANMA KILAVUZU

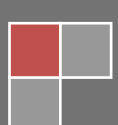

# İçindekiler Tablosu

| 1. GİRİŞ                                         | 2 |
|--------------------------------------------------|---|
| 1.1. AMAÇ                                        | 2 |
| 2. SİSTEME GİRİŞ                                 | 2 |
| 3. İSTANBUL ÜNİVERSİTESİ PERSONEL PORTAL SİSTEMİ | 5 |
| 3.1. AGİ Bilgileri                               | 5 |
| 4. SİSTEMDEN ÇIKIŞ                               | 8 |

## 1. GİRİŞ

## 1.1. AMAÇ

Bu dokümanın amacı, İstanbul Üniversitesi Personel Portal sisteminde Asgari Geçim İndirimi bilgi girişlerinde yapılması gereken işlemler kullanıcılar tarafından verimli ve başarılı bir biçimde gerçekleştirebilmeleri için hazırlanmıştır.

## 2. SİSTEME GİRİŞ

Kullanıcıların Personel Portal Sistemine giriş yapabilmeleri için öncelikle İnternet tarayıcıları (İnternet Explorer, Chrome) tıklanır. Açılan sayfanın adres çubuğuna <u>http://pbys.istanbul.edu.tr/Portal/Personel</u> yazılır, enter tuşuna basılır. Uygulama sayfası açılır. Açılan ekranda sisteme kullanıcı olarak giriş yapabileceği Kullanıcı adı ve Parola girebileceği ekran gelir. Bu ekranda, Kullanıcı adı alanına, kullanıcı kendisine ait TC kimlik Numarasını ve Parola alanına Parolasını girerek Giriş butonu tıklanır.

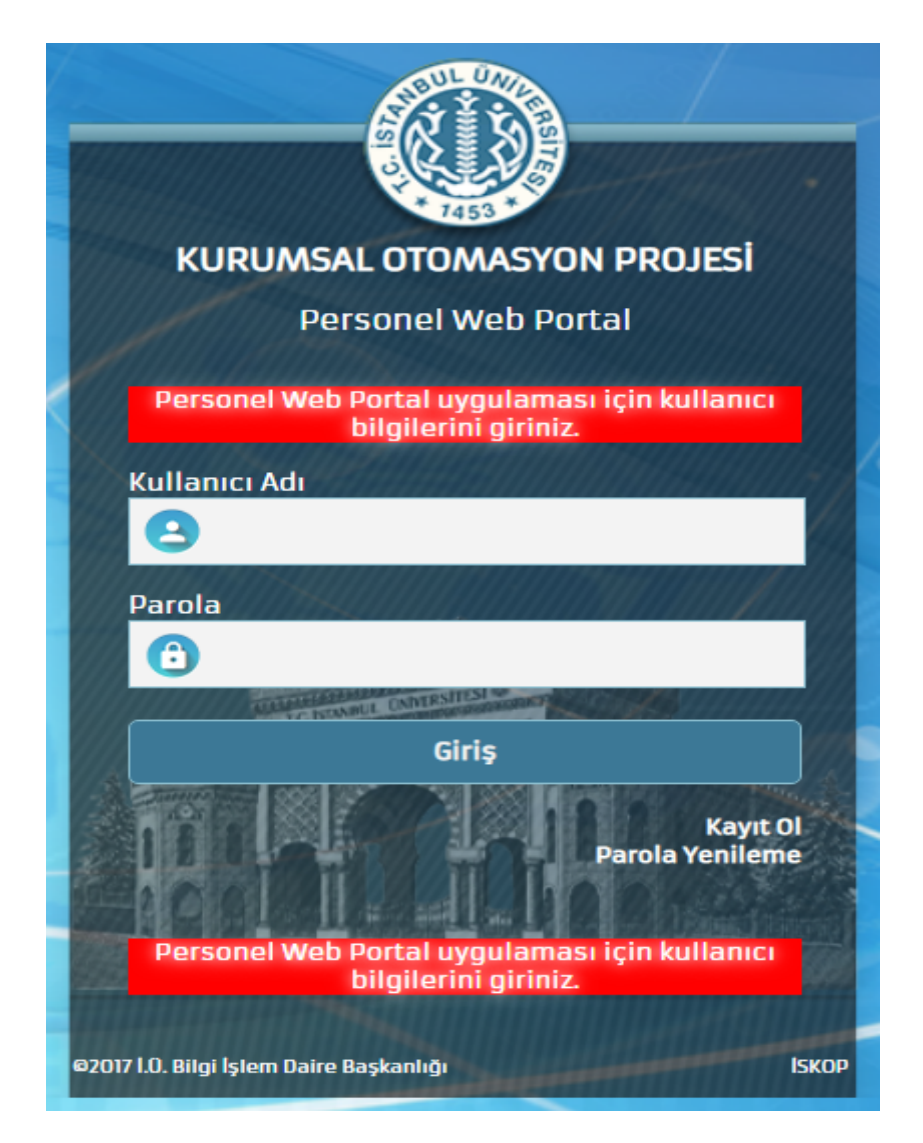

Şekil.1. Giriş Sayfası

 Parola Yenileme için ilgili alana E-Mail veya TC Kimlik No ile Güvenlik Kodu girilip Parolayı Gönder butonu tıklandığında mail adresinize parola sıfırlama linki gönderilecektir. Mailinize gönderilen linke tıklayıp şifrenizi belirleyin. Kullanıcı Adınız T.C. Kimlik No, Şifrenizde belirlediğiniz parolanız olacaktır.

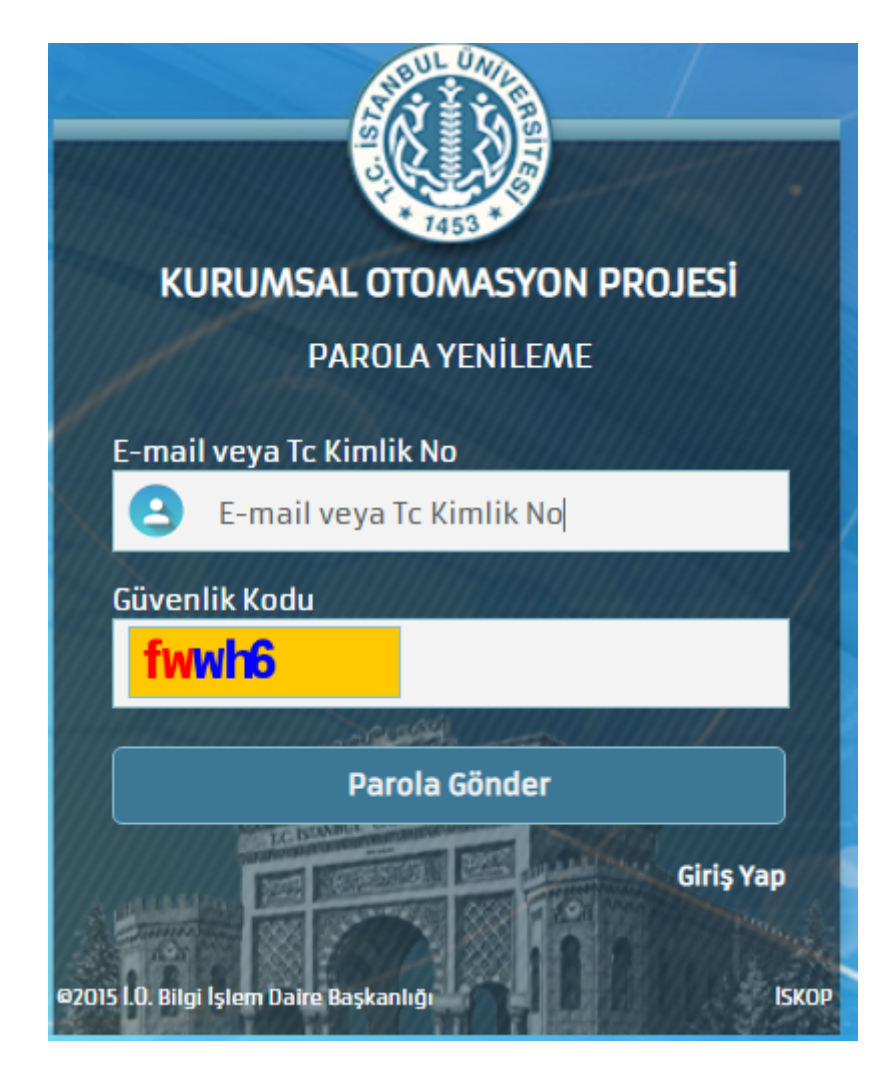

Şekil.2. Parola Yenileme

 Eğer sistemde tanımlı değilseniz, "Kayıt ol" butonuna tıklayınız. Bilgiler doldurularak Personel Portal Sistemine giriş için tanımlanmış olacaktır. Kullanıcı Adınız T.C. Kimlik No, Şifrenizde belirlediğiniz parolanız olacaktır.

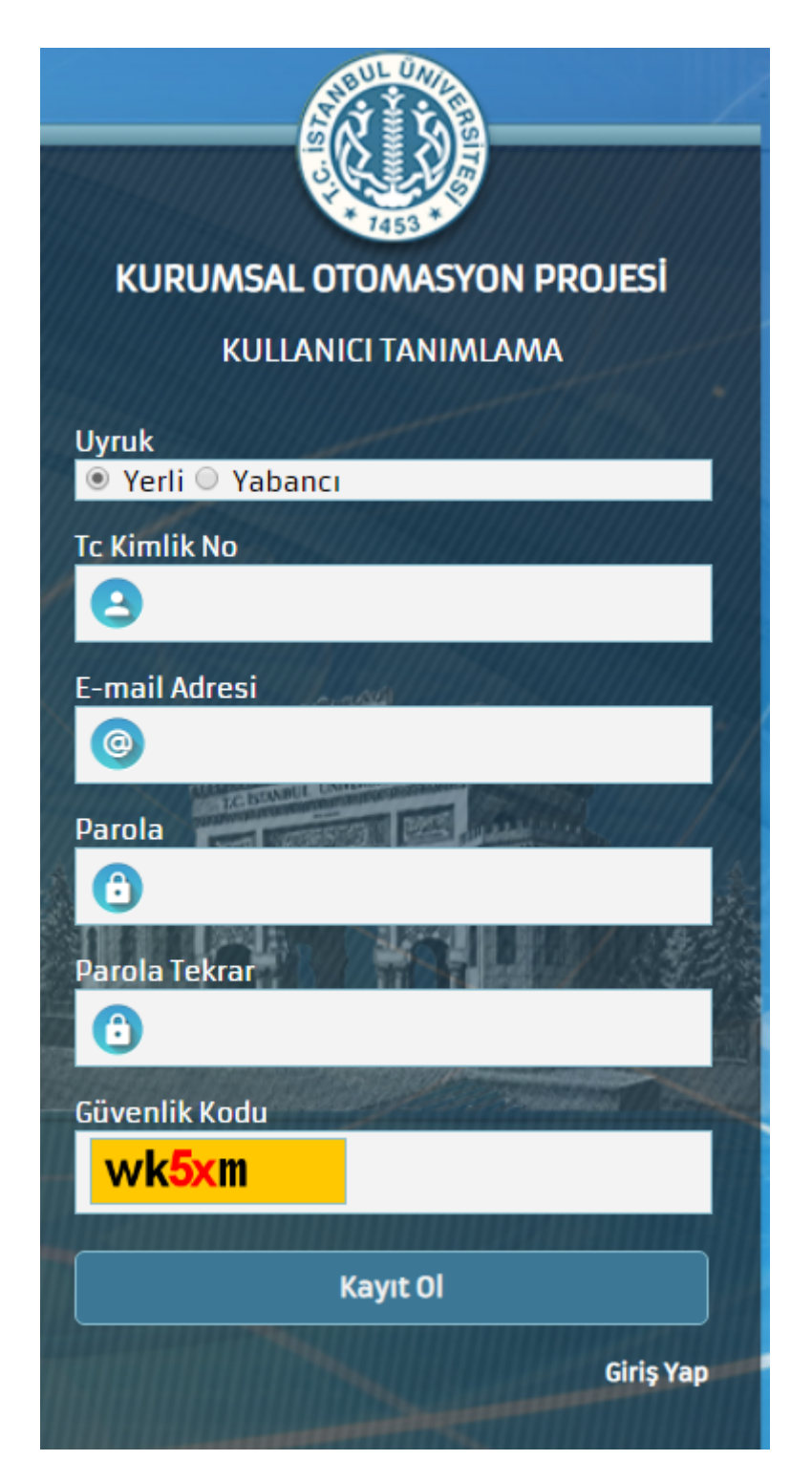

Şekil.3. Kayıt Ol

# 3. İSTANBUL ÜNİVERSİTESİ PERSONEL PORTAL SİSTEMİ 3.1. AGİ Bilgileri

 Personel Portal Sisteminde AGİ Bilgileri ekranına giriş yapılması gerekmektedir. Eşin Kimlik No, Adı Soyadı, Çalışma, Gelir, Gelirine/Gelirlerine İlişkin Açıklama ile ilgili alanlar doldurulmalıdır. Girilen veriler "Eş Bilgisini Kaydet" butonuna tıklanarak kaydedilir.

| ist,                                                                                             | ANBUL ÜN                                                                                                    | <b>IVERSITES</b>                                                                                         | İ PERSON                                                                                        | EL PORTALI                                                                                                    |                                                                         |                          |                           |               |                              | ۲           | ÜMMÜHAN TAŞTA    |
|--------------------------------------------------------------------------------------------------|----------------------------------------------------------------------------------------------------|----------------------------------------------------------------------------------------------------|-------------------------------------------------------------------------------------------------|----------------------------------------------------------------------------------------------------|-------------------------------------------------------------------------|--------------------------|---------------------------|---------------|------------------------------|-------------|------------------|
| Ana Sayfa                                                                                        | AGİ Bilgileri                                                                                                  | Sicil Bilgileri                                                                                          | İzin Bilgileri                                                                                  | Kart Talep ve Kontrol                                                                                          | Talep/Şikayet Bildirimi                                                 | i PDKS İzleme            | BES Tercihi               |               |                              |             |                  |
| ANA SAY                                                                                          | FA Personel Ka                                                                                                 |                                                                                                    |                                                                                                 |                                                                                                    |                                                                         |                          |                           |               |                              |             |                  |
| Asgari Geçim İnd<br>1- Aile Durumu B<br>2- Kayıt işlemi so<br>İmzalanan Form<br>Form yazıcıya gö | dirimi kapsamında<br>lildirimi için gerekli<br>nrasında Asgari G<br>Maaş biriminiz tar<br>ınderilince yazıcını | yapılması gereken<br>alanların dolduru<br>eçim İndirimine ai<br>afından onaylanac<br>n sayfa yapısının Y | işlemler için aşa<br>larak kayıt edilm<br>t formun sistem<br>tak ve onaylanar<br>'ATAY olmasına | ığıdaki adımları takip etmer<br>esi,<br>üzerinden YAZDIR butonu<br>form üzerinden maaşınız l<br>dikkat ediniz. | niz gerekmektedir.<br>ile çıktısının alınarak ıslak<br>resaplanacaktır. | imzalı olarak Maaş Birin | ninizdeki ilgililere tesl | im edilmesi g | erekmektedir.                |             |                  |
|                                                                                                  |                                                                                                    |                                                                                                    |                                                                                                 |                                                                                                    | AİLE DURUM                                                              | IU BİLDİRİMİ             |                           |               |                              |             | YAZDIR           |
| Bildirimi Verenin                                                                                |                                                                                                    | T.C. Kimlik M                                                                                            | lo:                                                                                             | 56                                                                                                    | 56 SGK No/ Sicil No/Kurum Sicil No :                                    |                          |                           |               |                              |             | (Ş) isc          |
|                                                                                                  |                                                                                                    | Adı Soyadı :                                                                                             |                                                                                                 | ŪMMŪHAN TA                                                                                                    | ÚMMÚHAN TAŞTAN Görevi: SÜF                                              |                          |                           |               |                              |             |                  |
|                                                                                                  |                                                                                                    |                                                                                                    |                                                                                                 |                                                                                                    | EŞİN                                                                    |                          |                           |               |                              | E           | Bilgisini Kaydet |
| Kimlik No                                                                                        |                                                                                                    | Ad                                                                                                    |                                                                                                 | Soyad                                                                                                    |                                                                         | Çalışma                  | Gelir                     | Gelirine/G    | Selirlerine İlişkin Açıklama | Onay Durumu |                  |
| 2'                                                                                               |                                                                                                    | HA                                                                                                    |                                                                                                 | TA                                                                                                    |                                                                         | ÇALIŞIYOR                | VAR V                     |               |                              | h           |                  |

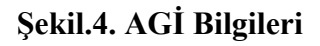

 Mükellefle Oturan veya Mükellef Tarafından Bakılan Çocuk Kaydı kısmında Kimlik No, Ad, Soyad, Doğum Tarihi, Cinsiyet, Baba Adı, Ana Adı, Engel Durumu, Bakmakla Yükümlü, Yakınlık, Öğrenim Durumu, Okul Kayıt Tarihi-Okul Adı-Sınıfı (Öğretime Devam Ediyorsa) bilgilerinin girilmesi gerekmektedir. Girilen veriler "Kaydet" butonuna tıklanarak kaydedilir.

| ist/                                                                  | ANBUL ÜNİ\        | /ERSİTES        | PERSON         | EL PORTALI            |                 |                     |                 |                   |          |       |          | ۲        | ÜMMÜHAN TAŞTAN |
|-----------------------------------------------------------------------|-------------------|-----------------|----------------|-----------------------|-----------------|---------------------|-----------------|-------------------|----------|-------|----------|----------|----------------|
| Ana Sayfa                                                             | AGİ Bilgileri     | Sicil Bilgileri | İzin Bilgileri | Kart Talep ve Kontrol | Talep/Şikayet B | Bildirimi PDKS İzle | eme BES         | 5 Tercihi         |          |       |          |          |                |
| ANA SAYI                                                              | FA Personel Kartı |                 |                |                       |                 |                     |                 |                   |          |       |          |          |                |
|                                                                       |                   |                 |                | MÜKELLEFLE OTU        | JRAN VEYA       | MÜKELLEF TAI        | RAFINDA         | N BAKILAN ÇOCUK K | AYDI     |       |          |          |                |
| Kimlik No                                                             | 51                |                 |                | Cinsiyet              | KADIN           | • Ya                | kınlık          | ÖΖ                | •        |       | Okul Adı | Ahm      |                |
| Adı Soyadı                                                            | ÜMI               |                 |                | Baba Adı              | MU              | Öğ<br>Du            | ýrenim<br>Irumu | İLKOKUL           | ٣        |       | Sınıfi   | 1. sınıf |                |
| Doğum T.                                                              | 24.0              |                 |                | Ana Adı               | NA ,            | Ok                  | kul Kayıt T.    | 12/05/2018        |          |       | Açıklama |          |                |
| Engel<br>Durumu                                                       | ENGELLİ DEĞİL     |                 | •              | Bakmakla Yükümlü      | HAYIR           | Ŧ                   |                 |                   |          |       |          |          | ĥ              |
|                                                                       |                   |                 |                |                       |                 |                     |                 |                   |          |       | Kaydet   |          |                |
| MÜKELLEFLE OTURAN VEYA MÜKELLEF TARAFINDAN BAKILAN ÇOCUKLARIN LİSTESİ |                   |                 |                |                       |                 |                     |                 |                   |          |       |          |          |                |
| Kimlik No                                                             | Kimlik No Adı     |                 | Soyadı         | Soyadı A              |                 |                     | Baba Adı        |                   | Onay Du  | urumu | #        |          |                |
| 5                                                                     | ; MI              |                 | T/             |                       | Ül              |                     | НА НА           |                   | HAZIRLIK |       |          |          |                |

Şekil.5. Bakılan Çocuk Kaydı

• Kayıt işlemi sonrasında Asgari Geçim İndirimine ait form sistem üzerinden "YAZDIR" butonuna tıklayarak alınması gerekmektedir.

| ISTANBUL ÜNIVERSITESI PERSONEL PORTALI                                                                                                    |                                     |                                                           |                    |             |               |                           |   |             |  |  |  |
|----------------------------------------------------------------------------------------------------|-------------------------------------|-----------------------------------------------------------|--------------------|-------------|---------------|---------------------------|---|-------------|--|--|--|
| Ana Sayfa AGİ Bilgileri                                                                                                    | Sicil Bilgileri İzin Bilgileri Kart | Falep ve Kontrol Talep/Şikayet Bildir                     | rimi PDKS İzleme B | BES Tercihi |               |                           |   |             |  |  |  |
| ANA SAYFA Personel Kart                                                                                                    |                                     |                                                           |                    |             |               |                           |   |             |  |  |  |
| Asgari Geçim İndirimi kapsamında yapılması gereken işlemler için aşağıdaki adımları takip etmeniz gerekmektedir.<br>1- Aile Durumu Bildirimi için gerekli alanların doldurularak kayıt edilmesi,<br>2- Kayıt işlemi sonrasında Asgari Geçim İndirimine ait formun sitem üzerinden YAZDIR butonu ile çıktısının alınarak ıslak imzak olarak Maaş Biriminizdeki ilgililere teslim edimesi gerekmektedir.<br>Imzalanan Form Maaç biriminiz tarafından onaylanacak ve onaylanan form üzerinden maaşınız hesaplanacaktır.<br>Form yazıcıya gönderilince yazıcının sayfa yapısının YATAY olmasına dikkat ediniz. |                                     |                                                           |                    |             |               |                           |   |             |  |  |  |
|                                                                                                    | AİLE DURUMU BİLDİRİMİ YAZDır        |                                                           |                    |             |               |                           |   |             |  |  |  |
| Bildirimi Verenin                                                                                                    | T.C. Kimlik No :                    | 5€                                                        |                    |             | SGK No/       | Sicil No/Kurum Sicil No : | 3 | 1           |  |  |  |
|                                                                                                    | Adı Soyadı :                        | ÜMMÜHAN TAŞTAN                                            |                    | SÜF         | Medeni Hali : | EVLİ                      |   |             |  |  |  |
| EŞİN Eş Bilgisini Kəydet                                                                                                    |                                     |                                                           |                    |             |               |                           |   |             |  |  |  |
| Kimlik No                                                                                                    | Ad                                  | Soyad Çalışma Gelir Gelirine/Gelirlerine İlişkin Açıklama |                    |             |               |                           |   | Onay Durumu |  |  |  |
| 21                                                                                                    | HA                                  | Т                                                         | ÇALIŞIYOR 🔻        | VAR *       |               |                           |   | HAZIRLIK    |  |  |  |
|                                                                                                    |                                     |                                                           |                    |             |               |                           | 1 |             |  |  |  |

Şekil.6. Aile Durumu Bildirimi Çıktısı

Aile Durum Bildirimi formunun çıktısı alınıp ıslak imzalı olarak Maaş Biriminizdeki • ilgililere teslim edilmesi gerekmektedir.

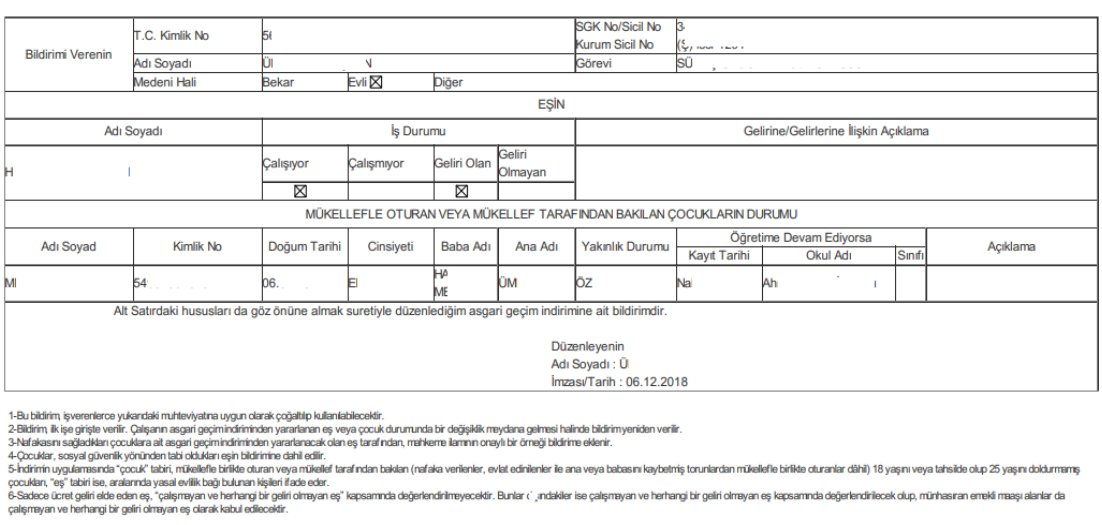

**İSTANBUL ÜNİVERSİTESİ** 

Aile Durumu Bildirimi

oturanlar dâhil) 18 yaşını veya tahsilde olup 25 yaşını doldurmamış ek olup, münhasıran emekli m

Sekil.7. Aile Durumu Bildirimi Formu

- İmzalanan Form Maaş biriminiz tarafından onaylanacak ve onaylanan form üzerinden • maaşınız hesaplanacaktır.
- Girilen veriler Personel Bilgi Yönetim Sistemine otomatik gönderilmektedir. Ek • beyanda bulunmak için Aile Durum Bildirimini Personel Portal Sisteminden güncelleyerek kaydedip Asgari Geçim İndirimine ait formun çıktısını imzalayarak biriminizin maaş bürosuna teslim edip onaylatmanız gerekmektedir.

## 4. SİSTEMDEN ÇIKIŞ

Sistemden çıkmak istediğiniz zaman isminizin üstüne tıklayarak çıkış yazan kısma basıp çıkabilirsiniz.

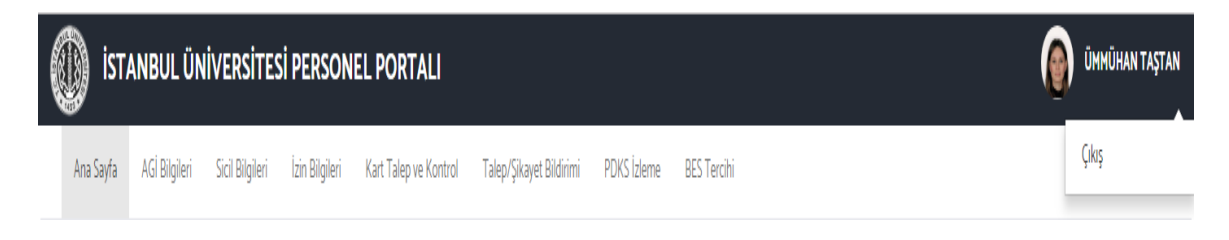

Şekil.8. Sistemden Çıkış